# **Operation Manual**

### **FACILITIES BOOKING**

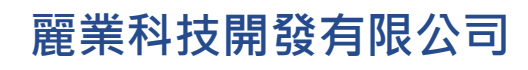

Treasure Business Technology Development Ltd

### CONTENTS

| A. | Self-service Payment Kiosk |                     | .2 |
|----|----------------------------|---------------------|----|
|    | a.                         | Login to the system | .3 |
|    | b.                         | Current Booking     | .6 |
|    | c.                         | New Booking         | 13 |
|    | d.                         | Logout the system   | 18 |

#### A. Self-service Payment Kiosk

CAINE HILL SMART APP can reserve the clubhouse facilities, while it does not support the payment function. Residents can use the Self-service Payment Kiosk to complete the booking.

You need to log in using < My QR code > in CAINE HILL SMART APP to use the clubhouse function at the Kiosk.

QR code acquisition method: CAINE HILL SMART APP – Settings - < **My QR code** > (QR code is valid for 5 minutes).

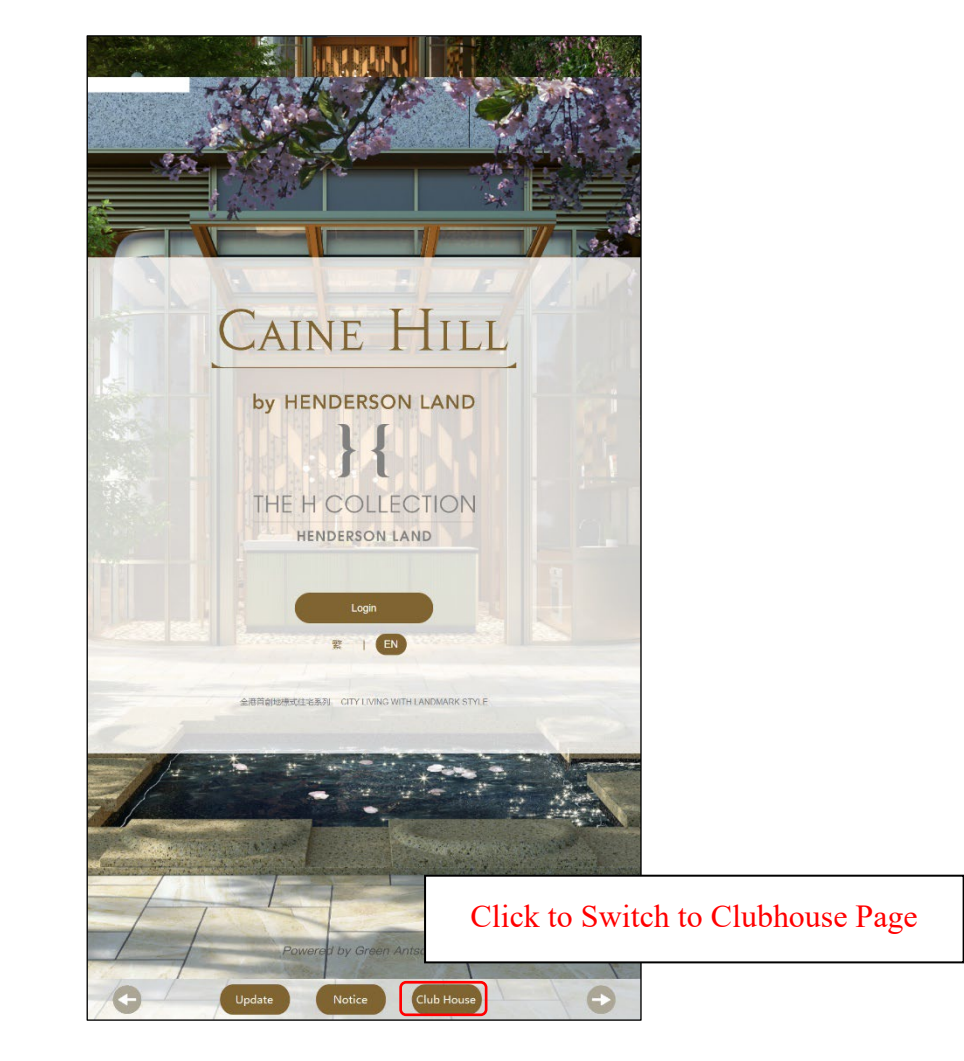

#### a. Login to the system.

Step 1 - Click the < Login > button and a prompt box will pop up.
Step 2 - Scan your < My QR code >
Login successful

Example:

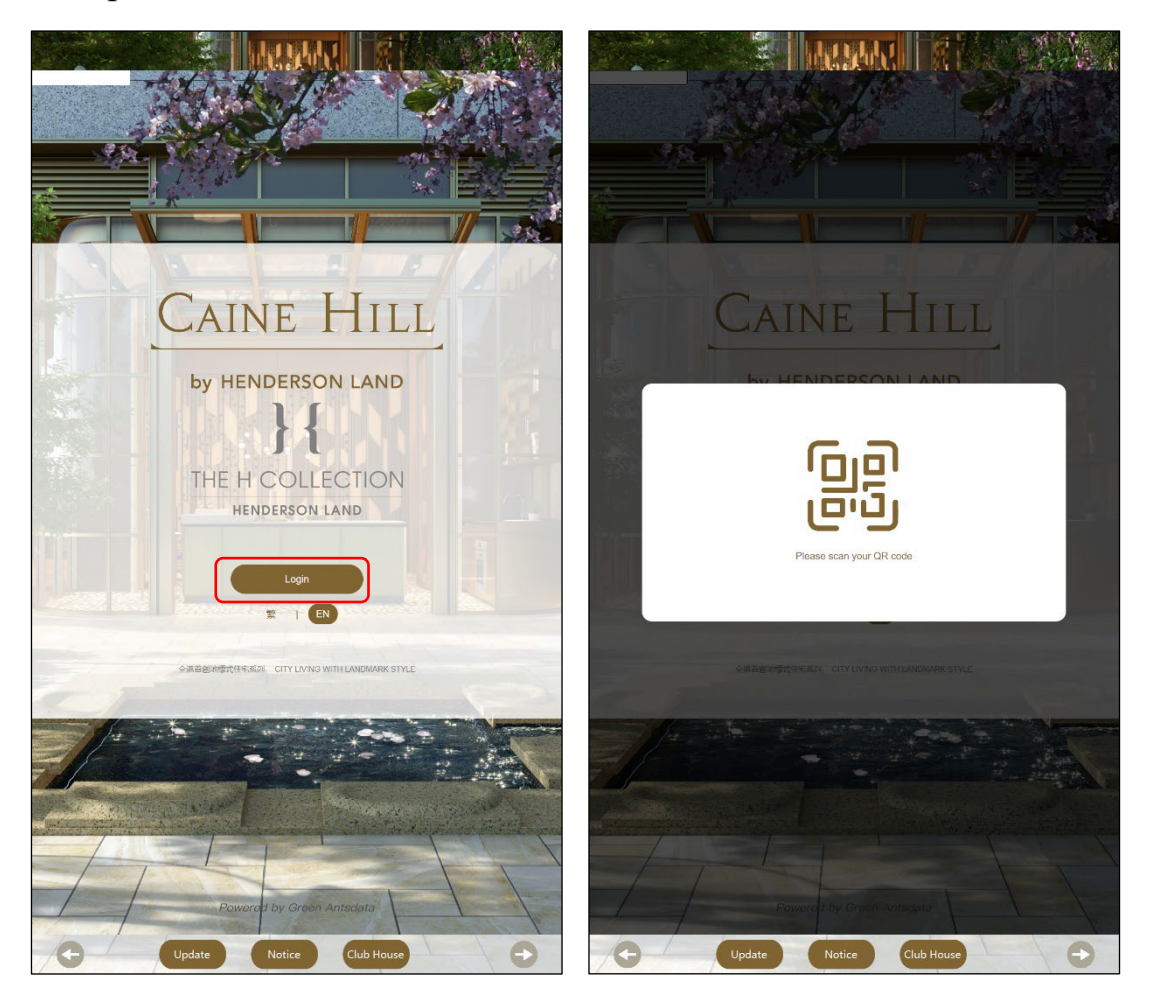

Figure 15: First step

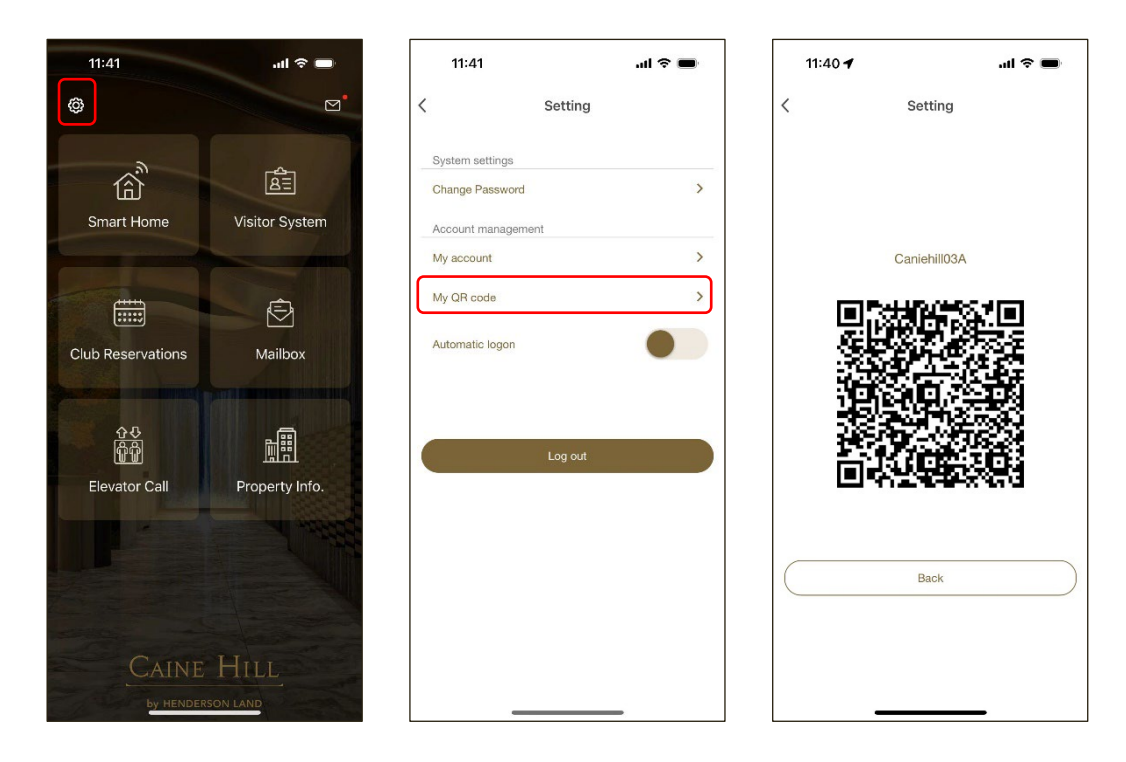

Figure 16: Step 2

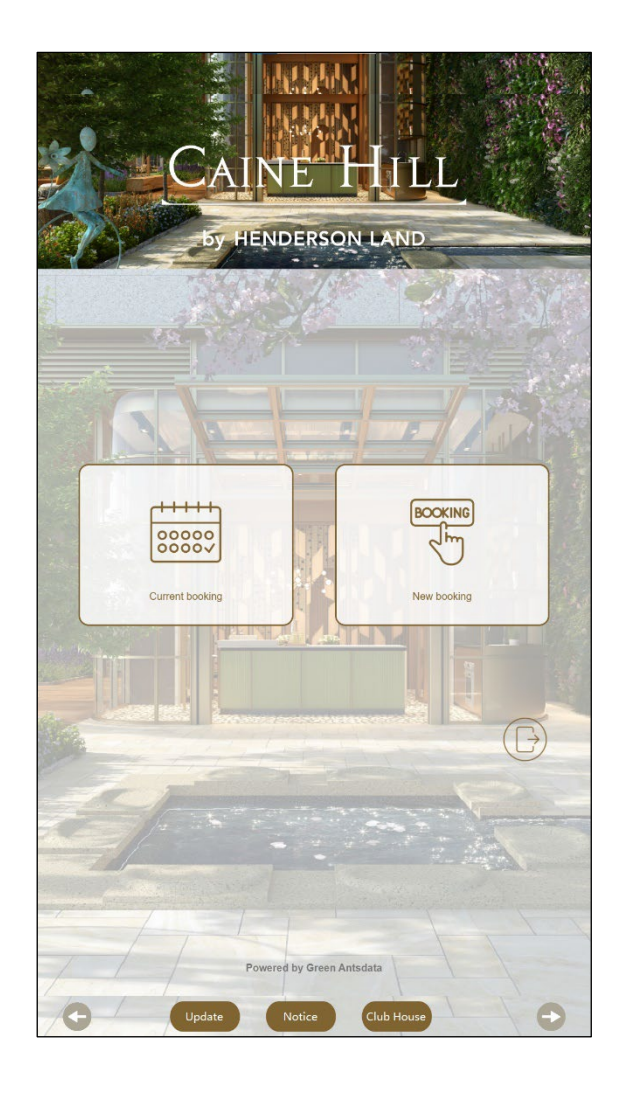

Figure 17: Login successful

#### b. Current Booking

Click on < **Current Booking** > to enter your booking list.

The Kiosk only displays the bookings that are currently available for payment which reserved via CAINE HILL SMART.

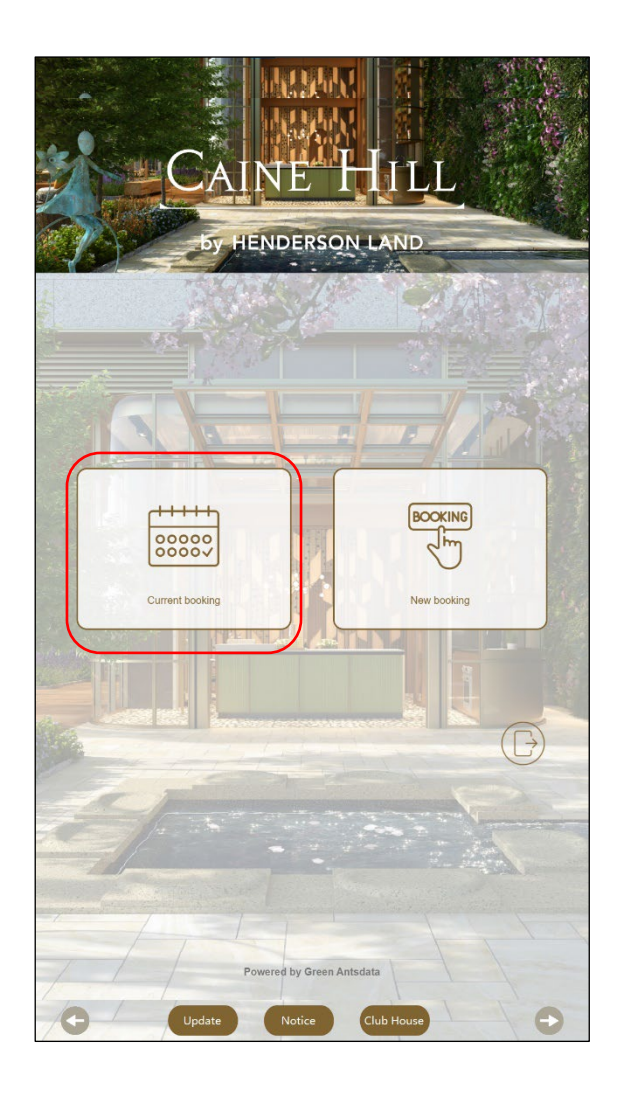

Figure 18: Current booking

#### To complete the booking reserved via CAINE HILL SMART

Step 1 - Select the order you want to pay.

- **Step 2** Click the < **Payment** > button.
- Step 3 Confirm the payment information.
- Step 4 Scan Octopus to make payments.
- Step 5 Payment success/failure

Step 6 - Print the ticket after successful payment.

Example:

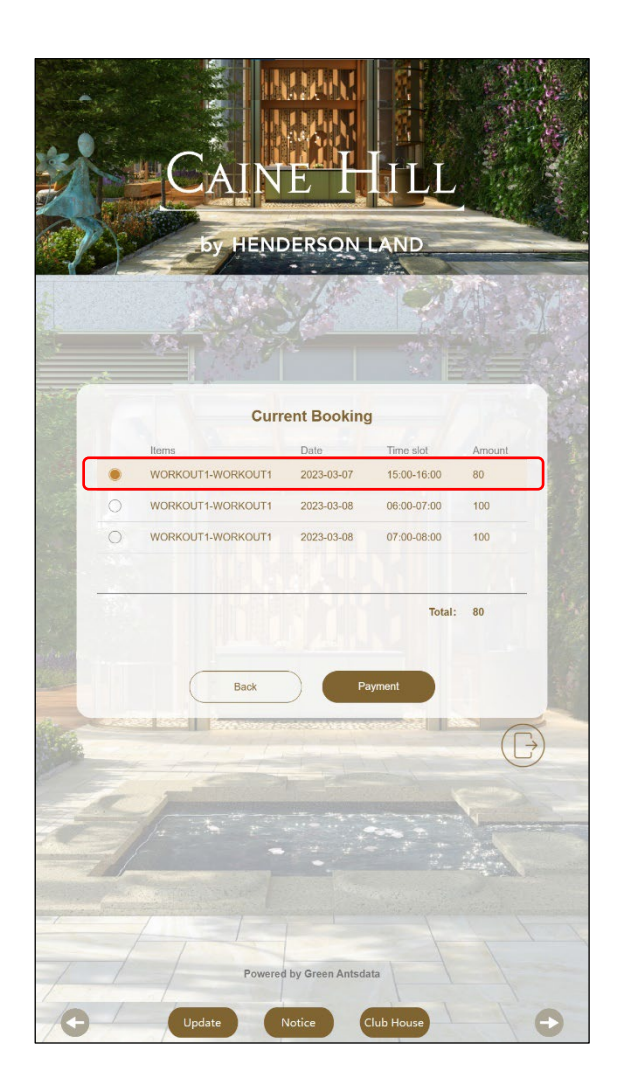

Figure 19: Step 1 - Select Order

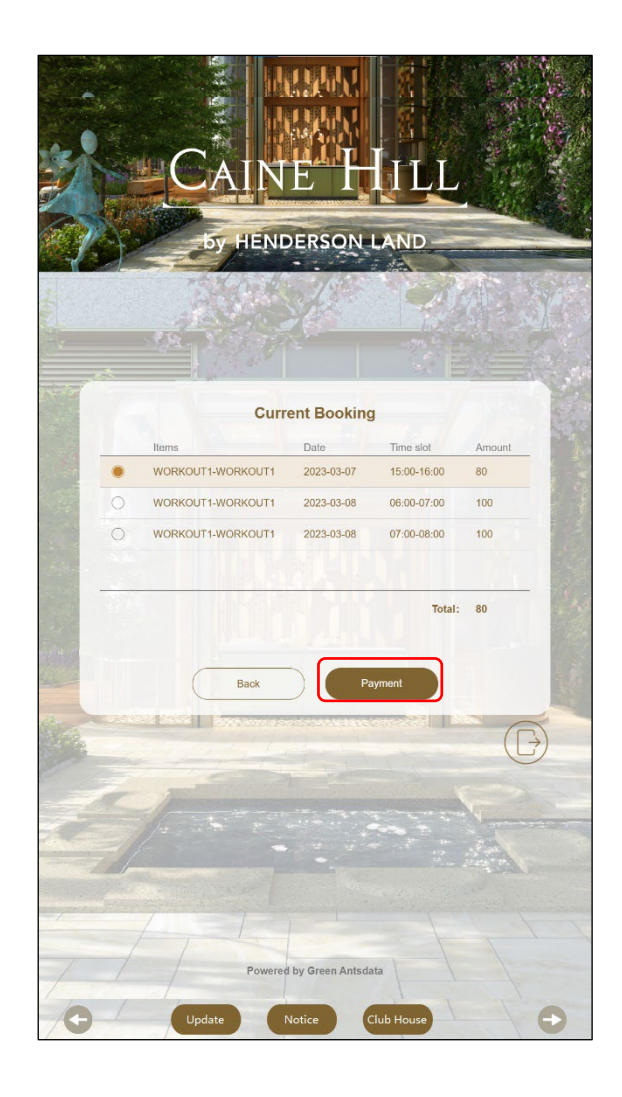

Figure 20: Step 2 - Click Payment

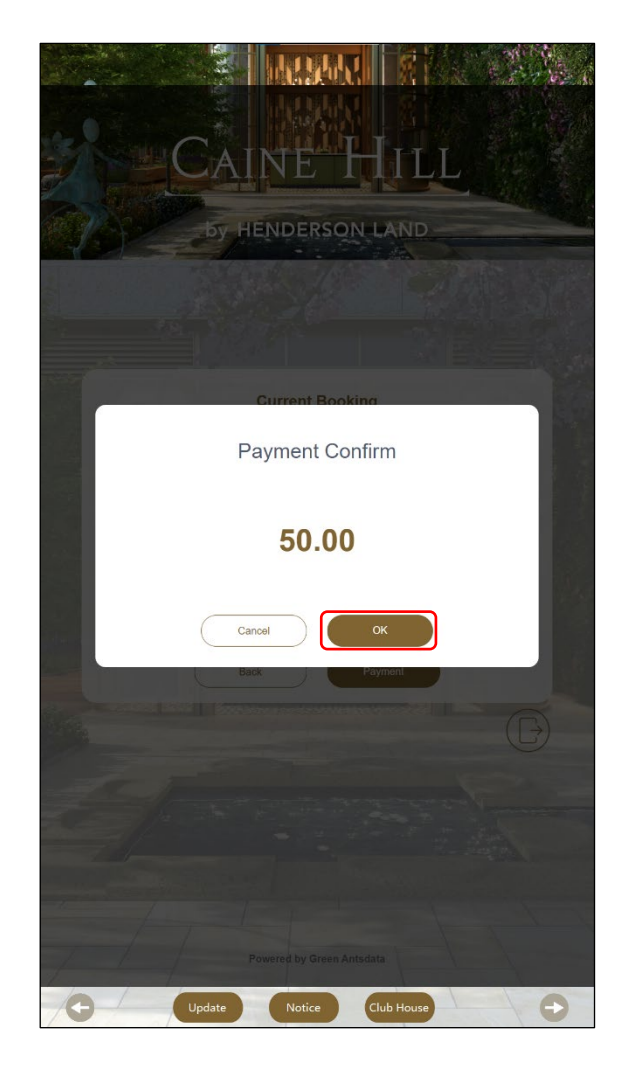

Figure 21: Step 3 - Confirm payment information.

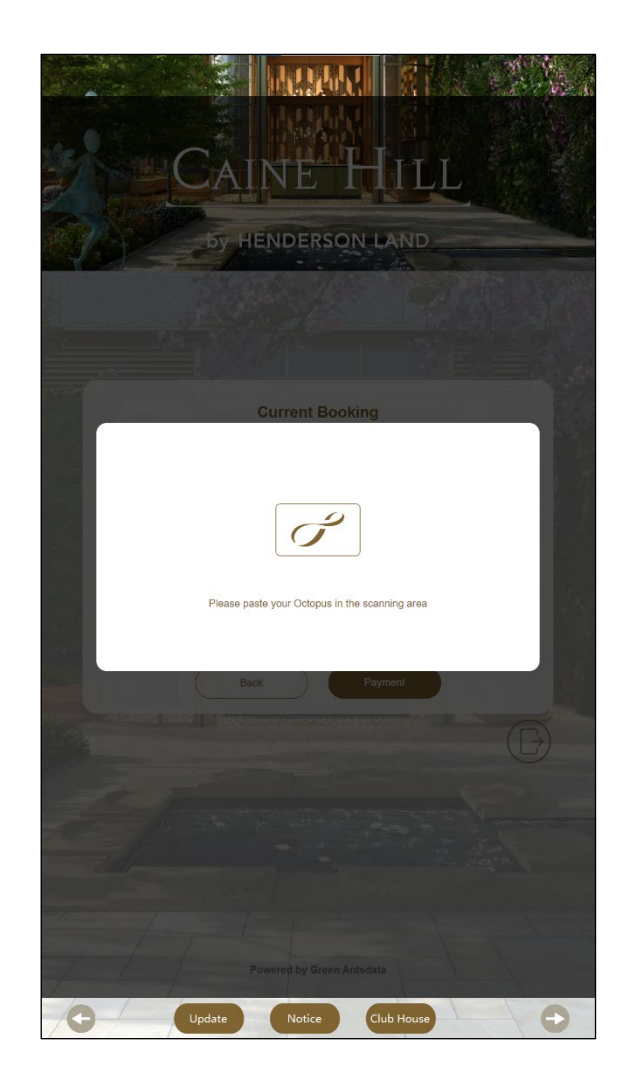

Figure 22: Step 4 - Pay with Octopus

#### **Payment Successful:**

Click < **Continue** > to complete other booking item. Click < **Logout** > to return to the login page.

#### **Payment Failure:**

Click < **Return** > to return the Current Booking page, you can confirm your booking item and the payment information and make the payment again.

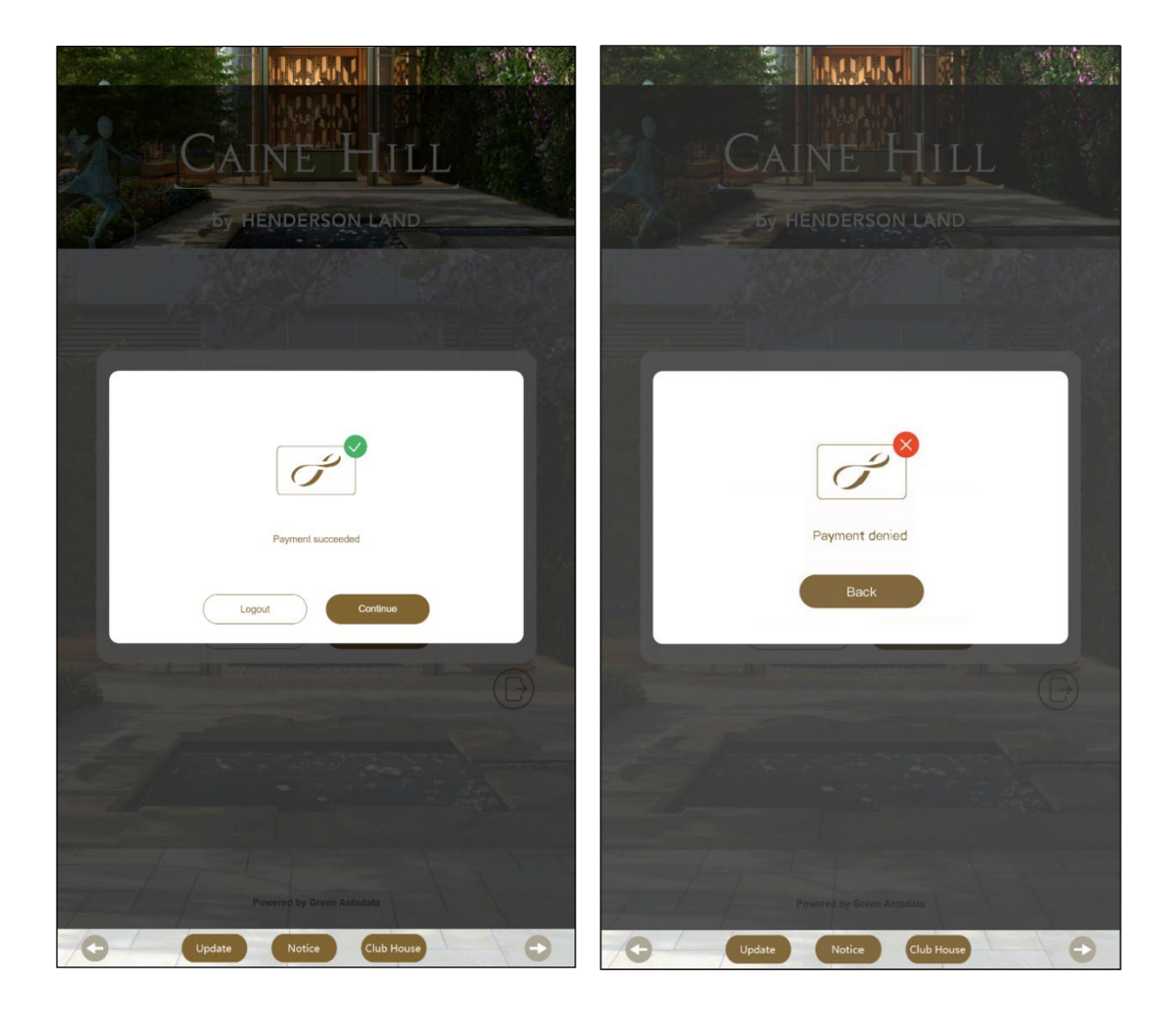

Figure 23: Step 5 - Payment results

## CAINE HILL

#### by HENDERSON LAND

| Date/Time :   |
|---------------|
| Shop no. :    |
| Device no. :  |
| Receipt no. : |

7/3/2023 18:20 CH01 40FF1A 1678171905

Product : Total : WORKOUT1 / WORKOUT1 \$50.00

Octopus payment Octopus no. Amount deducted Remaining value

389AC9FF -\$50.00 \$100.00

Last add value by Octopus on 2023-03-07

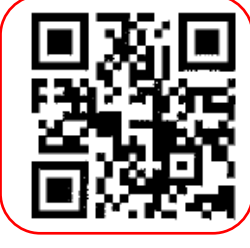

QR code for facility door access

Figure 24: Step 6 - Printing a ticket

#### c. New Booking

Click < **New Booking** > to enter the Facilities Booking Page

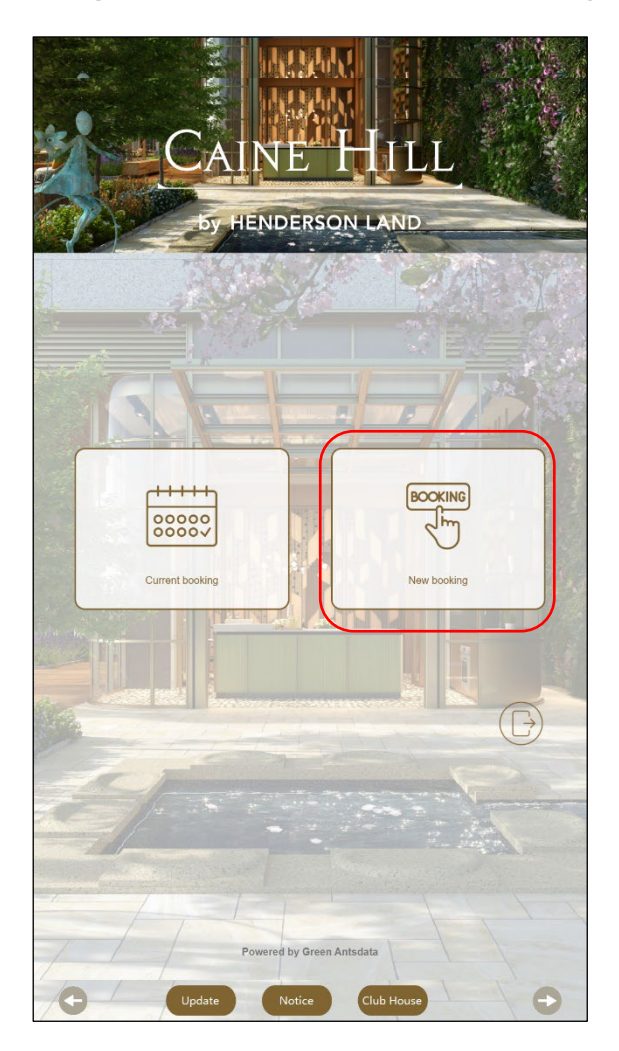

Figure 25: New Booking

- Step 1 Select the facility
- Step 2 Select booking date
- **Step 3** Select booking time slot
- **Step 4** Click the <OK > button.
- **Step 5** Confirm the payment information.
- **Step 6** Scan Octopus to make payments.
- Step 7 Payment success/failure
- Step 8 Print the ticket after successful payment.

Example:

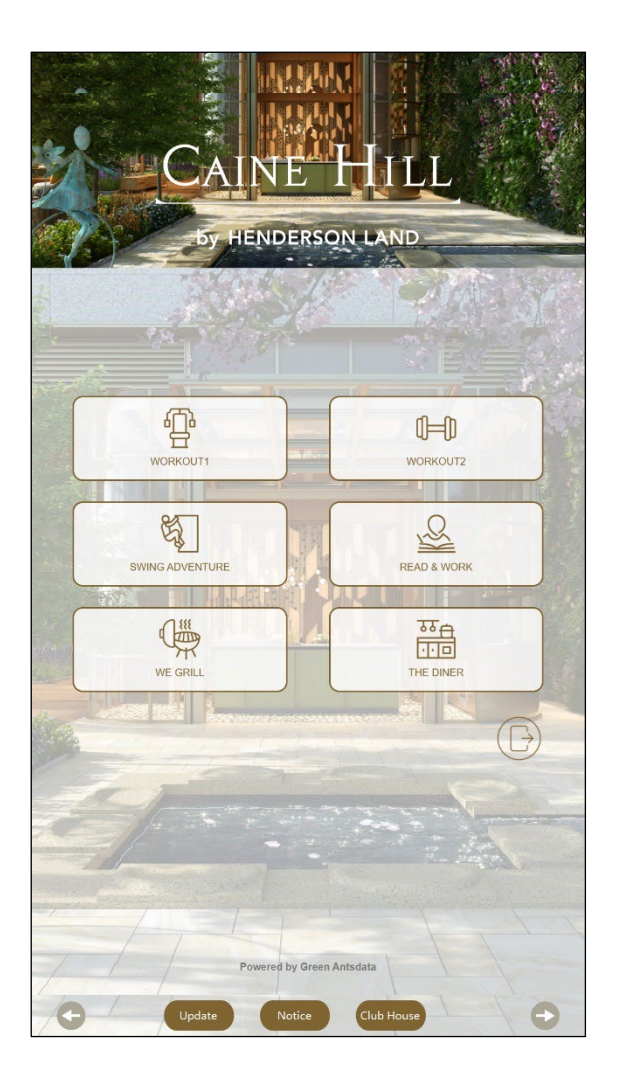

Figure 26:1 Step 1 - Select Item

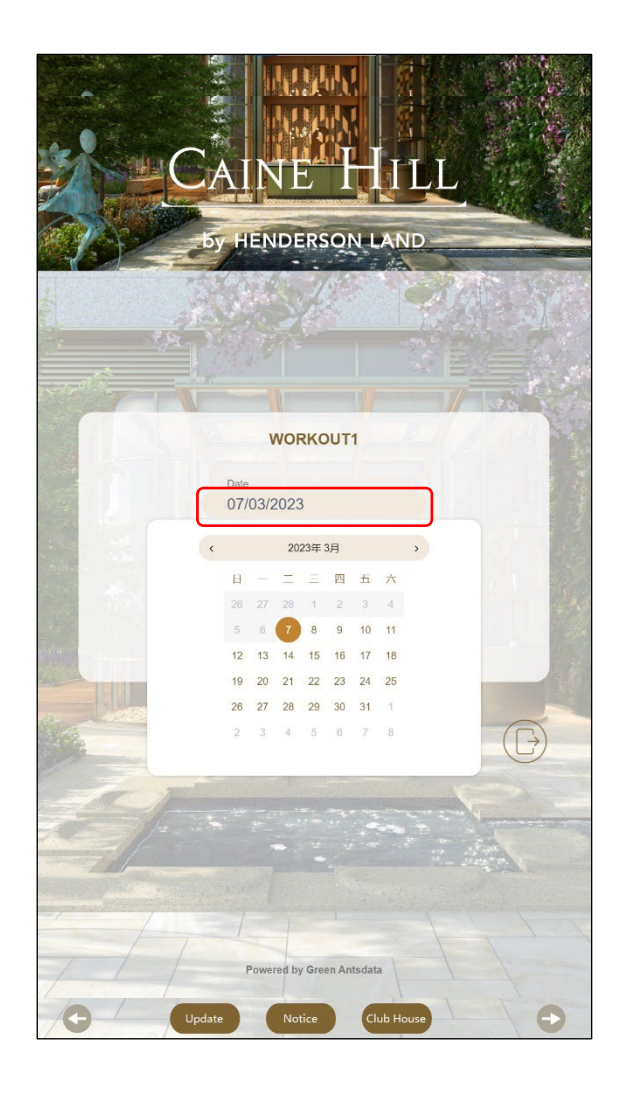

Figure 27: Step 2 - Select booking date.

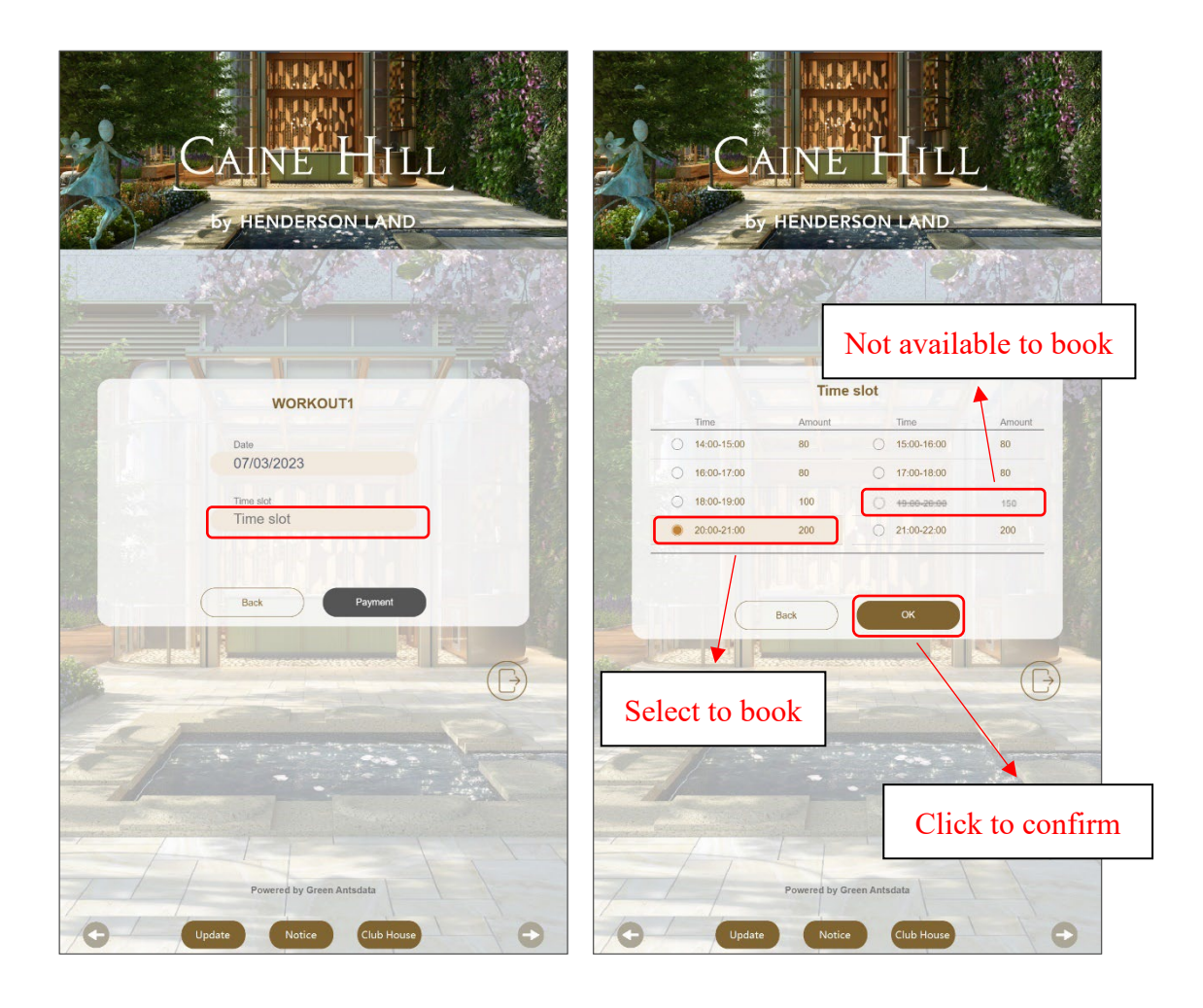

Figure 28:2 Step 3 – Select booking time slot

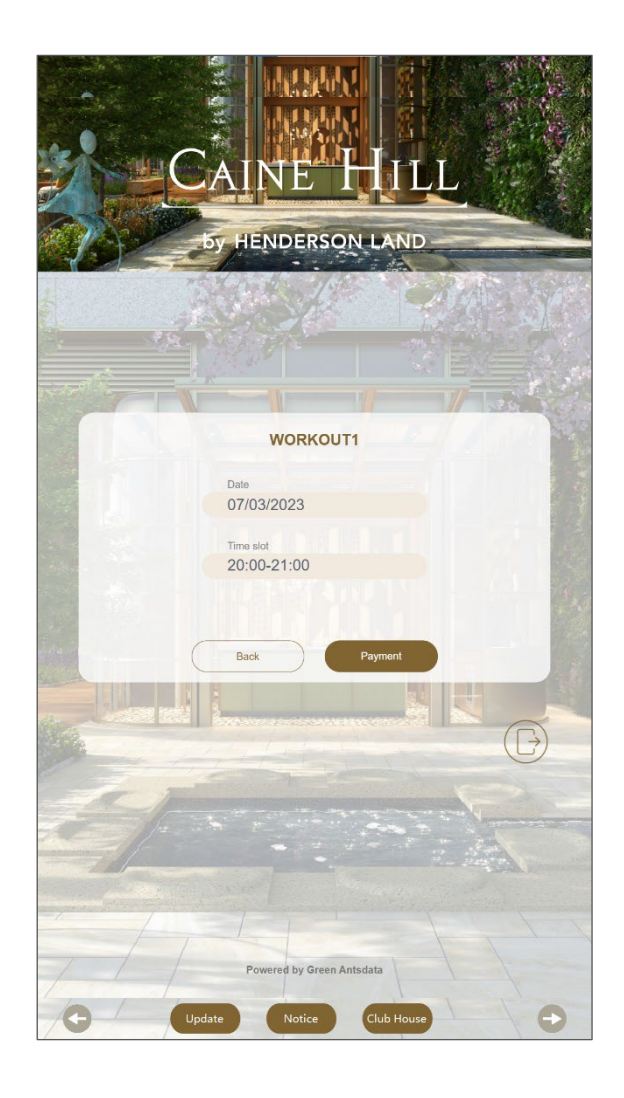

Figure 29: Step 4 - Confirm the booking information.

# Step 5-8 are the same as the payment step for < Current Booking >, please refer to figure 21 – figure 24.

#### d. Logout the system.

Click the Logout icon to return to the login screen.

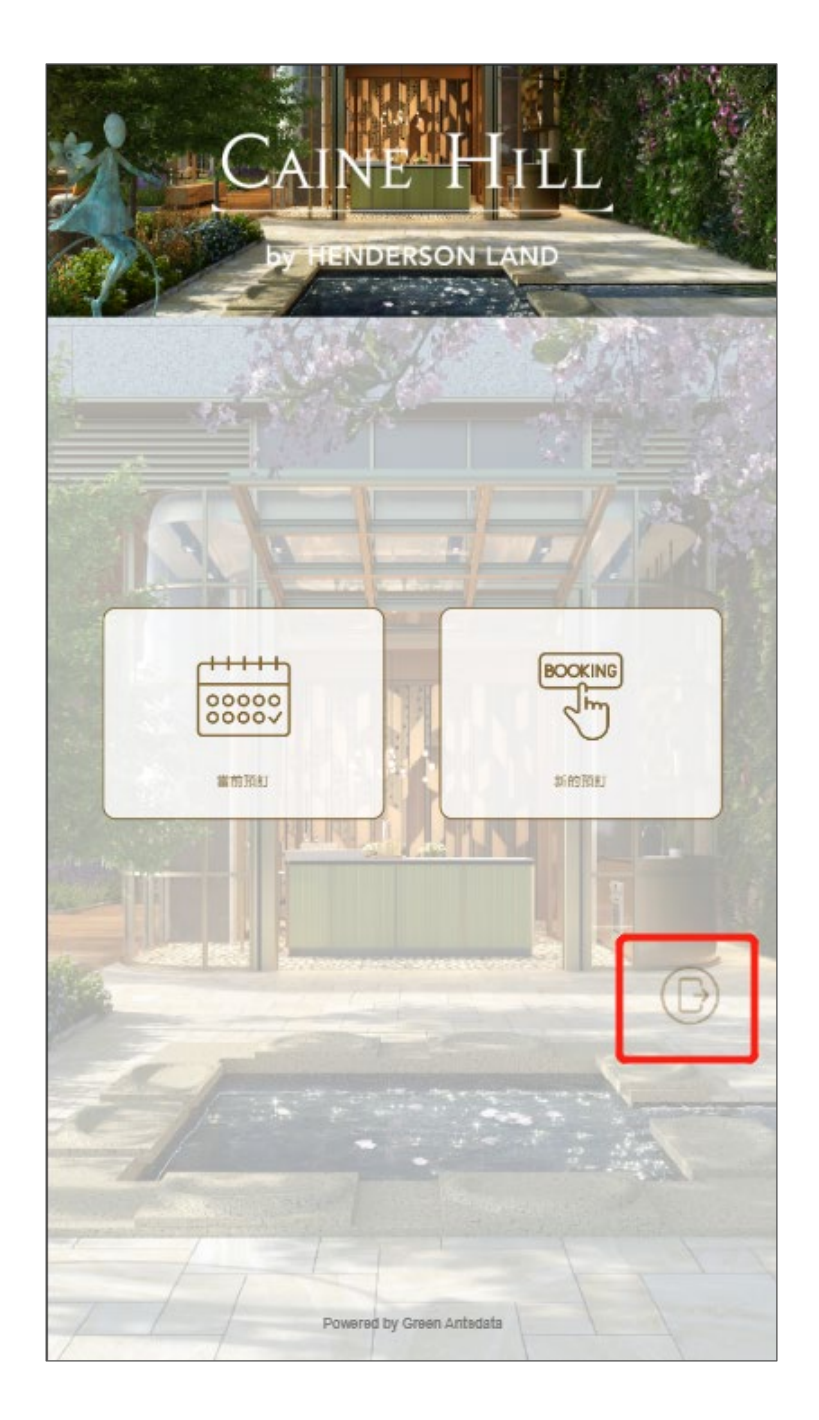

Figure 30: Logout the system.